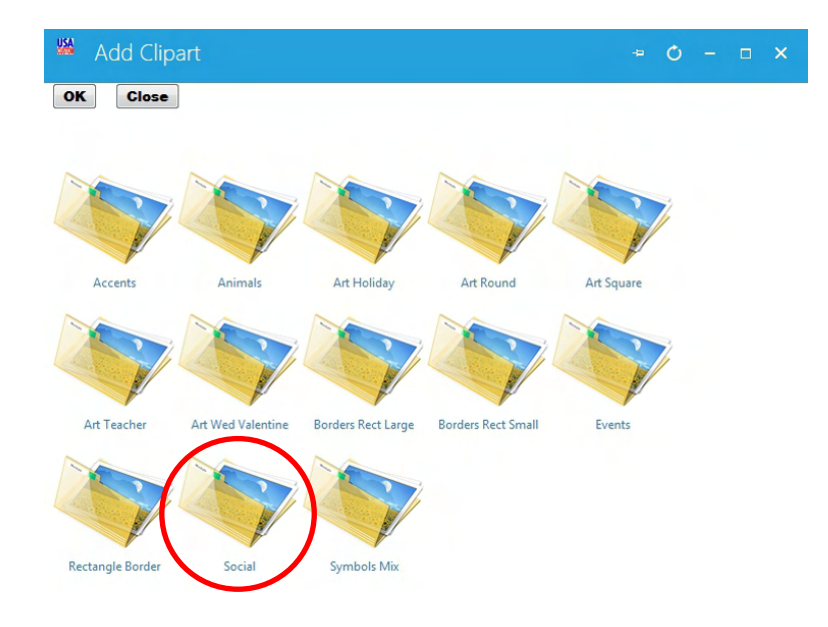

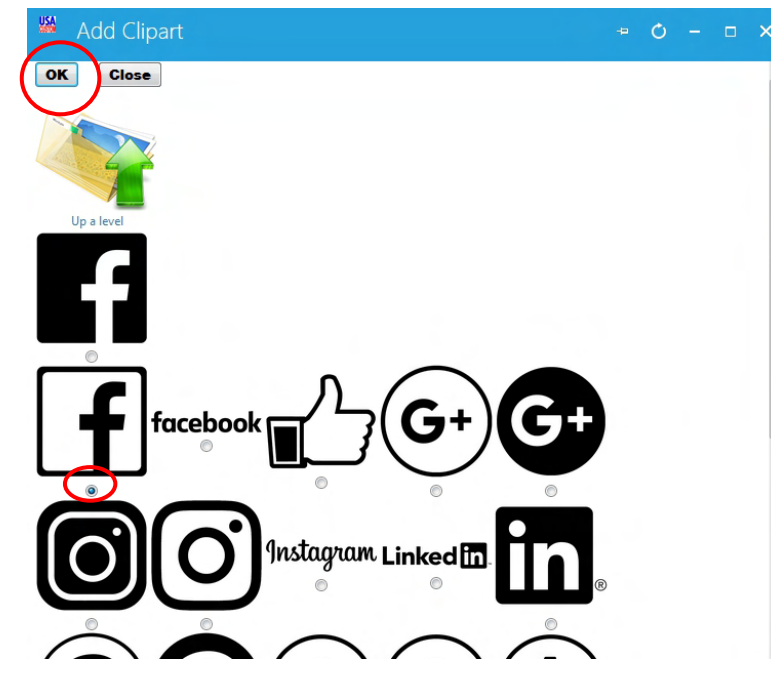

You can select ink color, several type fonts, sizing, style, line space and more to create your item!

Click the "Help" button on the "Simple" or "Advanced" view tabs for more detail.

On the "Artwork" tab, select "Add Clipart" and click on the "Social" folder.

Select the image/icon you wish to use and click "OK"

On the Artwork section, you can position and scale the art where you want it.

For best results, use the "Advanced" tab, turn off the "Fit Text To Mount" and select your type, style and more to create your stamp or sign.

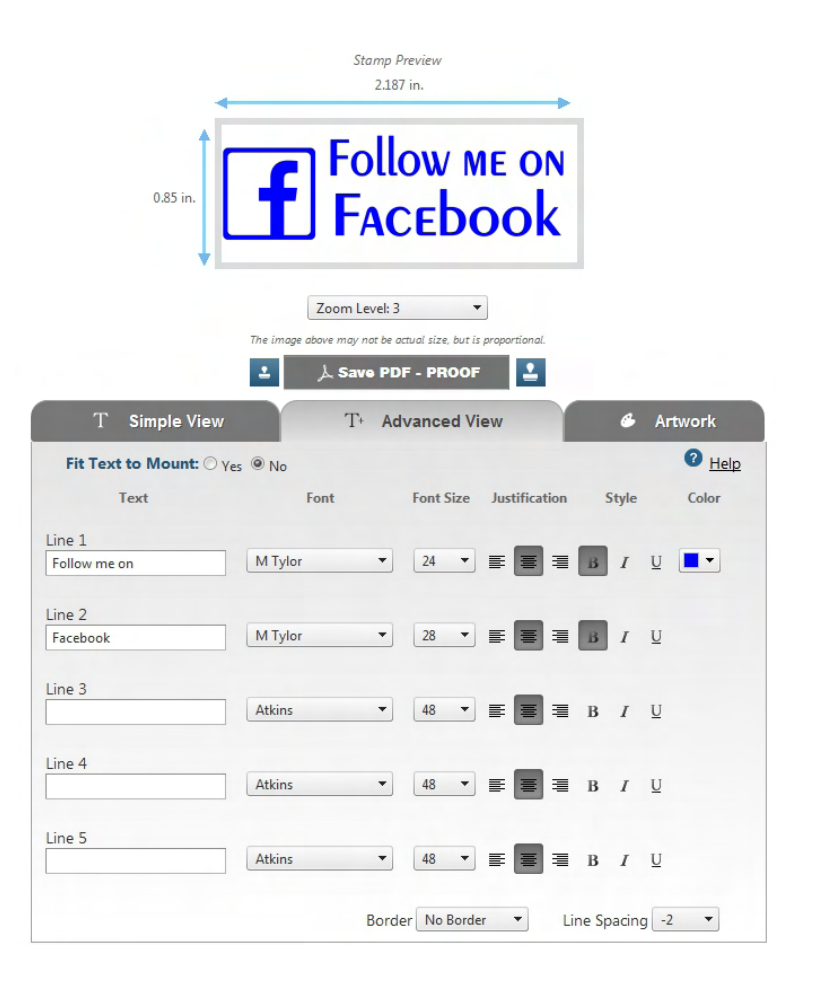